## Argos/Evisions – Accessing Advisee Lists (Web-based)

## Important Notes about Advisee Lists:

- Advisee lists should always be run through Argos.
- Argos reports are only accurate for the current term, as of the prior day: if a report is run on Tuesday, it will include any Banner changes made on Monday. Reports for a prior or future term should not be used.
- Reports should be run periodically throughout the semester. This will remove students who have been AW'd or OW'd from your list, and add any students who declared their major and were assigned to you.

\*\*Accessing Argos/Evisions from off-campus requires first logging in to VPN\*\*

Link to: Instructions for Setting up VPN

## Running the Advisee Report

1) From goNSU, select the Faculty and Advisors tab, then Advisee Listing

| Northeastern State University<br>goNSU                                |              | Welcome Julia Carlo 🖍                                                                                            |
|-----------------------------------------------------------------------|--------------|----------------------------------------------------------------------------------------------------|
| goNSU Home Students Employees Faculty and Advisors                    | Finance Help | Fourthy Desigtation Tools                                                                                        |
| Term: Select Another Term ▼<br>ID:                                    |              | Registration Overrides                                                                                           |
| Last Name:<br>First Name:<br>Prist Name:<br>Student PAdvisees PAdvise |              | Banner Resources  Starting Argos & Running Reports (pdf) Advisee Listing Banner Student Self Service Guide (pdf) |
| Faculty Dashboard                                                     |              | Banner Faculty Self Service Guide (pdf) Faculty Self Service Menu                                                |

2) Log in with your NSU username and password (same as goNSU, Blackboard, Greenmail, etc.) – click Sign In.

| evisions           |           |
|--------------------|-----------|
| Username:          |           |
| username           |           |
| Password:          |           |
|                    |           |
| Remember this user |           |
| •                  | L Sign In |

3) Argos will default to the Academic Advisor Dashboard.

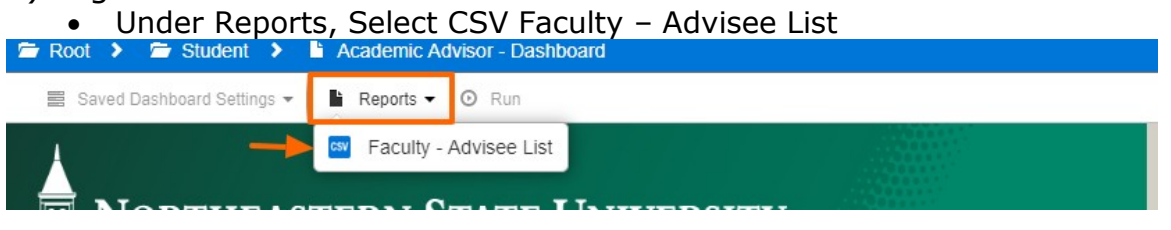

4) To run the report:

- Select the current term, EL Eligible to Register, and enter your N# in the associated boxes
- Select Run

*NOTE:* Selecting a term other than the current term will not result in an accurate list. The results will only include students who were assigned as your advisees during the selected term (i.e. Fall 2017) who are actively enrolled in the current term (i.e. Spring 2019).

|                         | Acad                                                               | lemic Advisor - Dash                                                                              | board |                                                                                                    |                                                                                                    |     |
|-------------------------|--------------------------------------------------------------------|---------------------------------------------------------------------------------------------------|-------|----------------------------------------------------------------------------------------------------|----------------------------------------------------------------------------------------------------|-----|
| Saved Dashboard Setting | ngs 👻 📑 Fa                                                         | culty - Advisee List 👻                                                                            | ⊙ Run |                                                                                                    |                                                                                                    |     |
|                         |                                                                    |                                                                                                   |       |                                                                                                    |                                                                                                    |     |
| NORTHE                  | EASTER                                                             | N STATE                                                                                           | Univ  | ERSITY                                                                                                    | GATHER HERE, GO FAR.                                                                                                    |     |
|                         |                                                                    |                                                                                                   |       |                                                                                                    |                                                                                                    |     |
|                         |                                                                    |                                                                                                   |       | Select EL for a l                                                                                                    | list of advisees that are currently enrolled for                                                                                                    | the |
|                         |                                                                    |                                                                                                   |       | selected term.                                                                                                    |                                                                                                    |     |
| Select a Term:          | Term                                                               | Term Desc                                                                                         |       | ENROLLMENT                                                                                                    | ENDOLUMENT STATUS DESC                                                                                                    |     |
|                         |                                                                    | ronn bobc                                                                                         |       | and the second second s |                                                                                                    | _   |
|                         | 202010                                                             | CE Spring 2010                                                                                    |       | E.                                                                                                    | Eligible to Register                                                                                                    |     |
|                         | 202010                                                             | CE Spring 2019<br>Spring 2019                                                                     | -     |                                                                                                    | Eligible to Register<br>Ornically WD - Defore Census<br>Off WD - Aft FT Bef PT Census                                                                   | ٦   |
|                         | 202010<br>201935<br>201930                                         | CE Spring 2019<br>Spring 2019                                                                     |       | DD<br>OC                                                                                                    | Eligible to Register<br>Oriclany WD - berore Census<br>Ofd WD - Aft FT Bef PT Census<br>Ofd WD - Bef FT Aft PT Census                                   | ٦   |
|                         | 201935<br>201935<br>201920<br>201920                               | CE Spring 2019<br>Spring 2019<br>CE Fail 2019<br>CE Fail 2010<br>Fail 2018                        |       | OW<br>OD<br>OC<br>OA                                                                                                    | Eligible to Register<br>Oniciany VID - Berore Census<br>Ofd WD - Aft FT Bef PT Census<br>Ofd WD - Bef FT Aft PT Census<br>Officially WD - After Census  |     |
|                         | 201935<br>201935<br>201930<br>201920<br>201920<br>201915           | CE Spring 2019<br>Spring 2019<br>CE Fall 2019<br>CE Fall 2018<br>Fall 2018<br>CE Summer 2018      | Ó     | D<br>OD<br>OC<br>OA                                                                                                    | Eligible to Register<br>Onicially WD - Secure Census<br>Ofd WD - Aft FT Bef FT Census<br>Ofd WD - Bef FT Aft PT Census<br>Officially WD - After Census  |     |
|                         | 201935<br>201935<br>201930<br>201920<br>201920<br>201915<br>201910 | CE Spring 2019<br>CE Spring 2019<br>CE Pali 2019<br>CE Pali 2018<br>CE Summer 2018<br>Summer 2018 |       | EL<br>OD<br>OC<br>OA                                                                                                    | Eligible to Register<br>Officially VUP "Berlie Census<br>Off UD - Aft FT Bef PT Census<br>Off UD - Bef FT Aft PT Census<br>Officially WD - After Census |     |

- 5) Wait for the report to run it make take a few seconds. You will be prompted to save the file.
- 6) Your report is done open the file once complete to view your advisees.